## **Course search**

1. Go to our website: www.ph-vorarlberg.ac.at, click on "PH-Online"

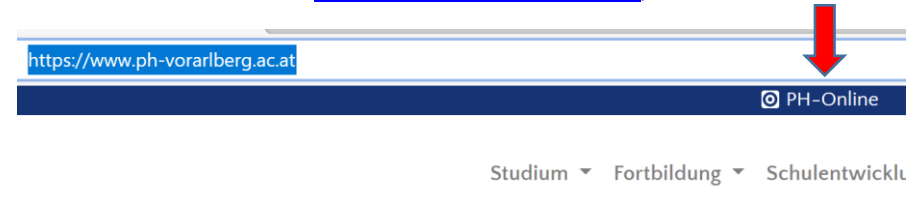

2. "weiter ohne Anmeldung"

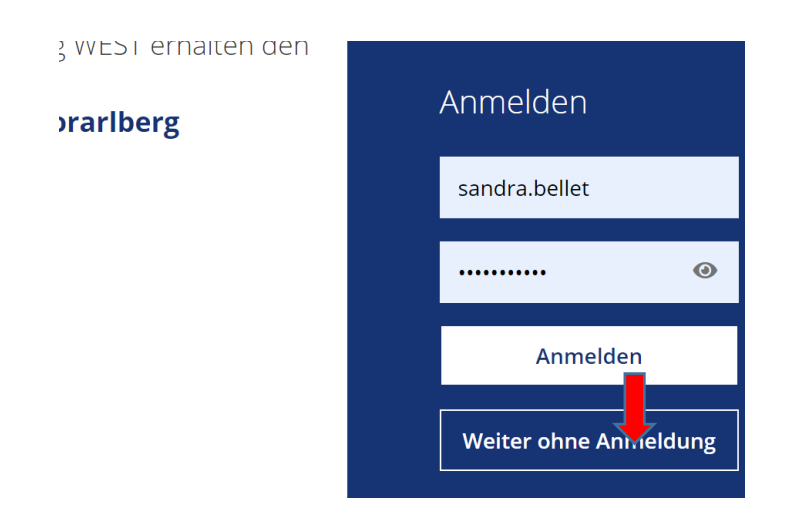

3. Switch to English

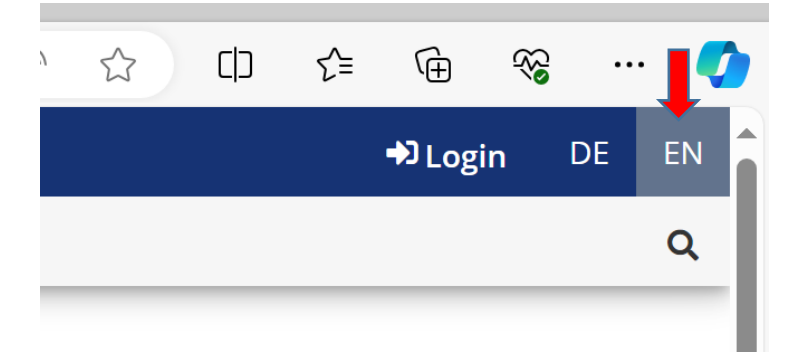

4. "Degree Programmes"

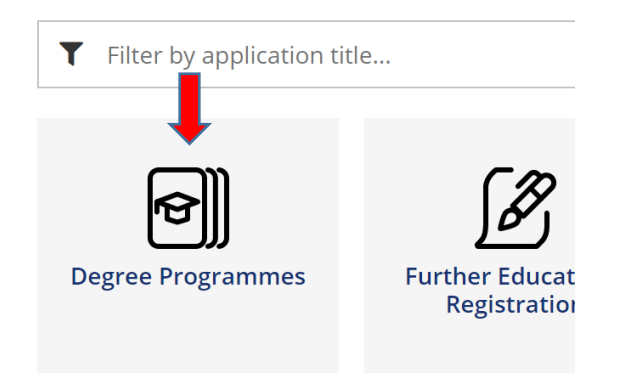

5. "Bachelor Programme Teacher Training Primary Level" or "Bachelor Programme Teacher Training Secondary Level

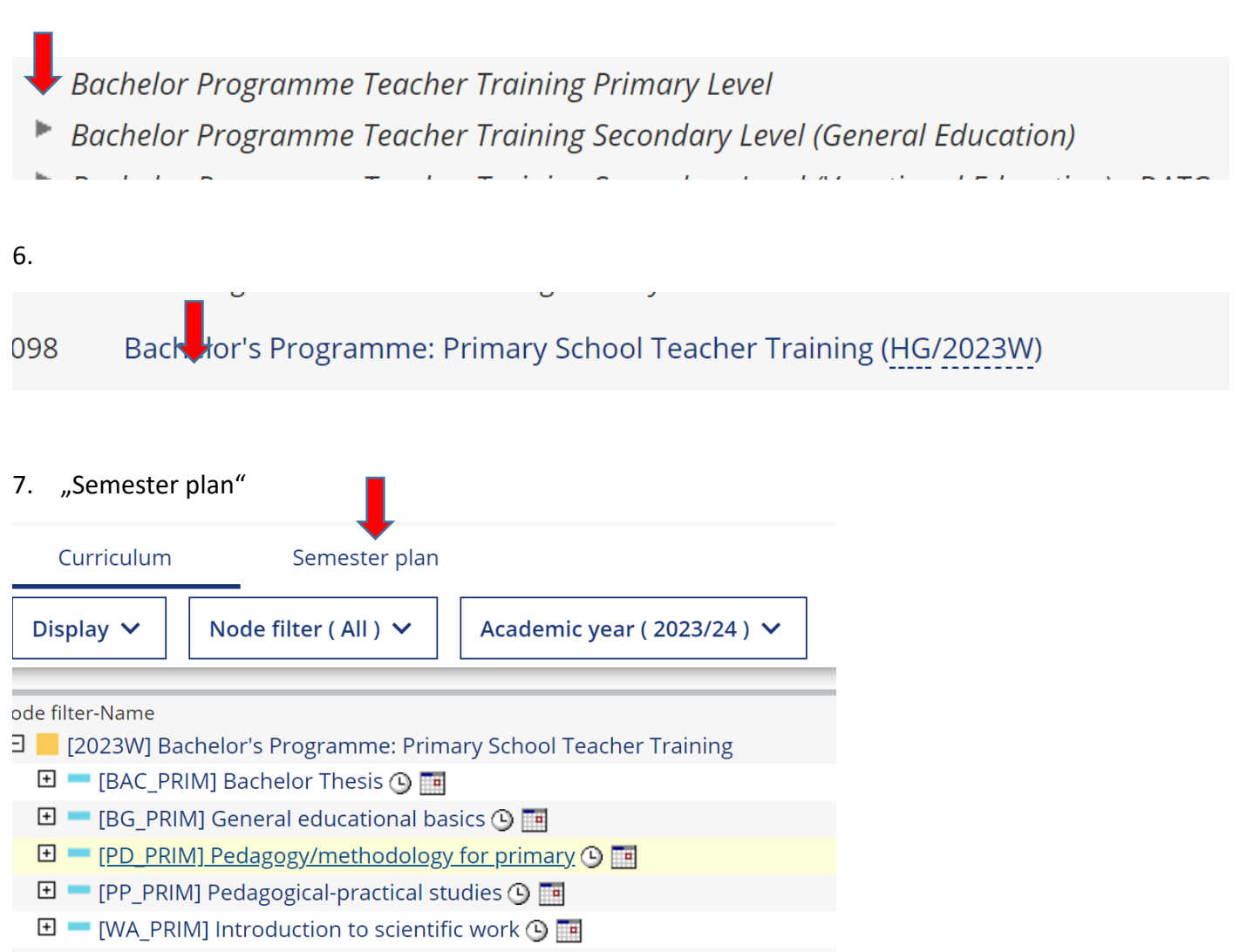

- 🗈 💳 [SW\_PRIM] Focus Areas 60 ECTS 🕒 🧰
- 8. Here are the timetables for each semester (odd number are the winter semesters)

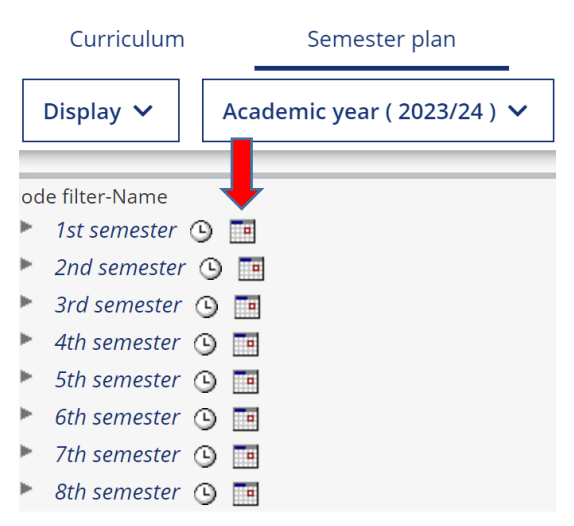